## ASRM ID Card User Guide

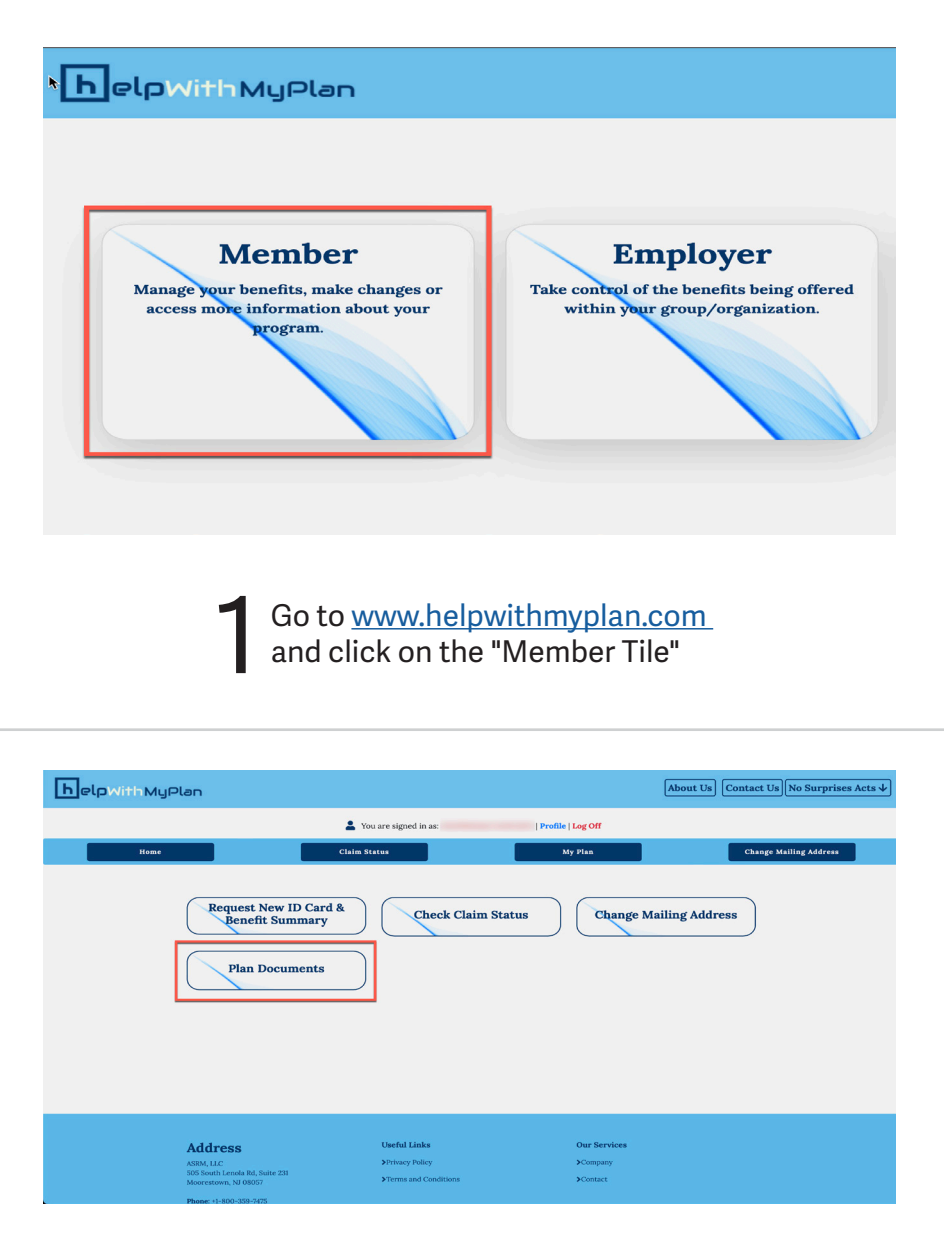

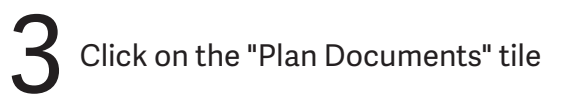

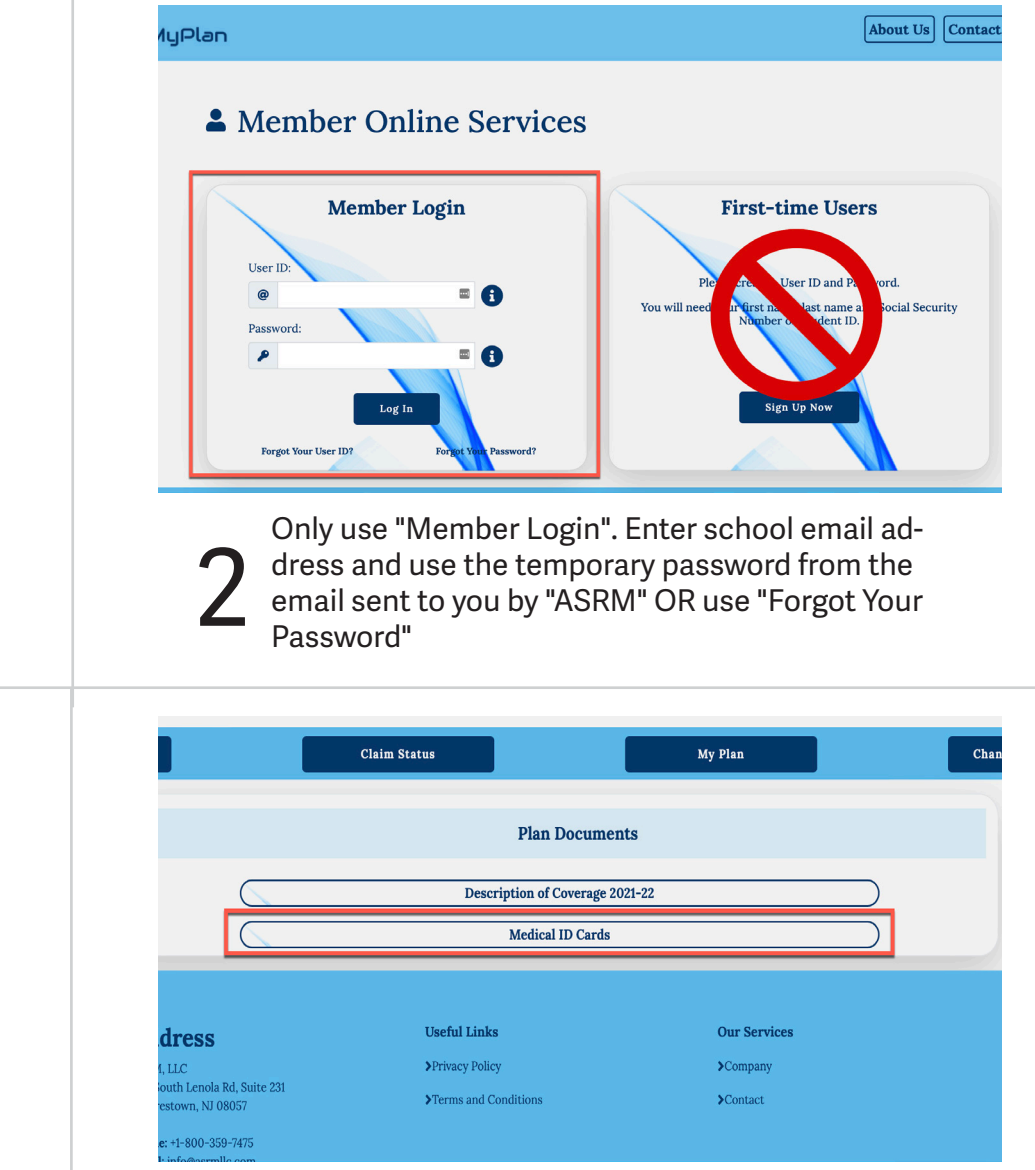

Click on "Medical ID Cards"